# BENVENUTI SU ZOOM SCUOLA FILIPPO SMALDONE ROMA

#### **GUIDA VIDEOLEZIONE**

Per permettere una migliore gestione della videolezione la scuola ha deciso di utilizzare una piattaforma per videoconferenze indipendente da quella presente su WeSchool.

La piattaforma in questione è Zoom.

#### https://zoom.us/meetings

Il software è disponibile sia per PC che per dispositivi mobili (smartphone o tablet) cercatelo su

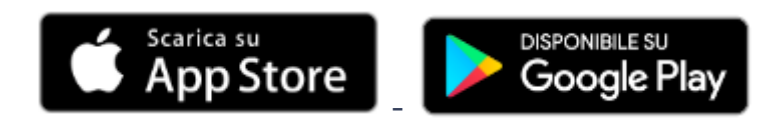

e installatelo i passaggi per la partecipazione alla videolezione così saranno più veloci.

La caratteristica più importante di questo nuovo strumento adottato dalla scuola è che non necessita di registrazione e che può essere utilizzato in qualsiasi contesto con facilità ed efficienza.

Perché cambiare da Jisti Meet a questo nuovo strumento, perché la gestione delle videolezioni con ZOOM è più funzionale e permette, per le esigenze della scuola, di migliorare l'interazione con gli alunni.

## **!!! IMPORTANTISSIMO !!!**

L'INTRODUZIONE DI ZOOM PER LE VIDEOLEZIONI NON CAMBIA LA MODALITA' CON CUI GLI ALUNNI STANNO PORTANDO AVANTI LA DIDATTICA FINO AD ORA.

IL REGISTREO ELETTRONICO NUVOLA E WESCHOOL RIMANGONO GLI STRUMENTI UFFICIALI PER LA GESTIONE DELLE DIDATTICA.

ZOOM E' UNO STRUMENTO NECESSARIO SOLO PER LA VIDEOLEZIONE.

## **!!! IMPORTANTISSIMO !!!**

In merito a quanto citato poco prima, WeSchool sarà la piattaforma con cui si pianificheranno e organizzeranno le videolezioni secondo le istruzioni che seguono.

Nei prossimi giorni, i docenti delle classi interessate pubblicheranno su WeSchool degli inviti a partecipare alle lezioni, questi inviti vi permetteranno di partecipare come PARTECIPANTI ad una conferenza attraverso ZOOM.

Accedendo a WeSchool e entrando nella classe dei vostri figli, nel WALL o tra le BOARD trovate i link a

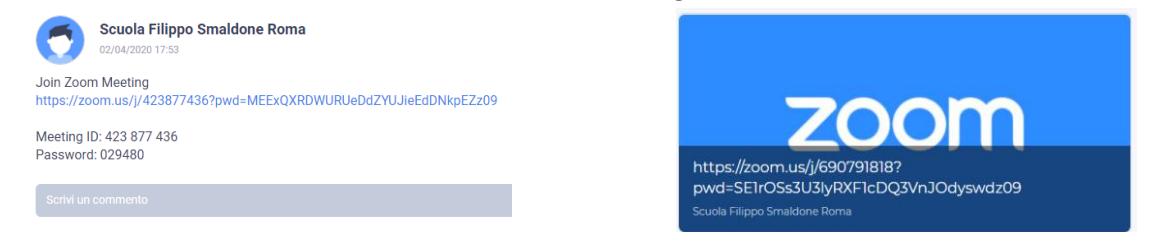

cliccandoci verrà richiesto l'accesso all'applicativo per partecipare alla videoconferenza, **se installato precedentemente i passaggi seguenti non si presenteranno**.

In alternativa da questo momento il sistema che utilizzate vi richiede di installare l'applicazione ZOOM per partecipare.

#### Nel caso di PC la procedura è molto semplice

l'apertura del link richiama in automatico l'installazione del componente client ZOOM

|                                                                        | 2. After                                                                                                    | r save file, click icon 📮 above |  |
|------------------------------------------------------------------------|----------------------------------------------------------------------------------------------------|---------------------------------|--|
| (                                                                      | Apertura di Zoom_fbef8e5e03c2262d.exe                                                                                   | X                               |  |
| 1. When promp                                                          | É stato scelto di aprire:<br>3 Zoom_fbef8e5e03c2262d.exe<br>tipo: Binary File (76,3 kB)<br>da: https://launcher.zoom.us |                                 |  |
| Opening Z<br>You have chosen to open:                                  | Salvare questo file?                                                                                                    | Salva file Annulla              |  |
| Zoom_launcher.exe which is: Binary File (130 KB) from: https://zoom.us |                                                                                                    |                                 |  |
| Would you like to save this file?                                      | Save File Cancel                                                                                                    |                                 |  |
| P                                                                      |                                                                                                    | •                               |  |

Salvare il file ed eseguirlo.

Verrà installata l'applicazione e vi presenterà subito la maschera di accesso in questa modalità

| Zoom                                 | × |
|--------------------------------------|---|
|                                      |   |
|                                      |   |
| Enter your name                      |   |
| - Your Name                          |   |
|                                      |   |
|                                      |   |
| Remember my name for future meetings |   |
|                                      |   |
|                                      |   |
|                                      |   |
|                                      |   |
| Join Meeting Cancel                  |   |
|                                      |   |
|                                      |   |

Inserire il nome dell'alunno che parteciperà alla riunione (serve al docente

per valutare chi effettivamente sta partecipando, NON INSERIRE NOMI DI FANTASIA O NICKNAME)

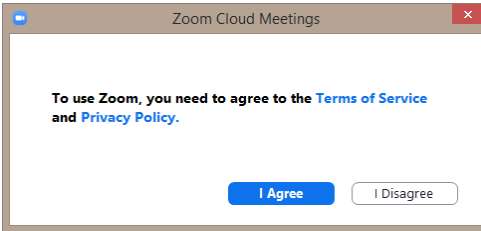

Accettare i termini di utilizzo dello strumento indicato confermando di essere d'accordo (I AGREE) con le disposizioni.

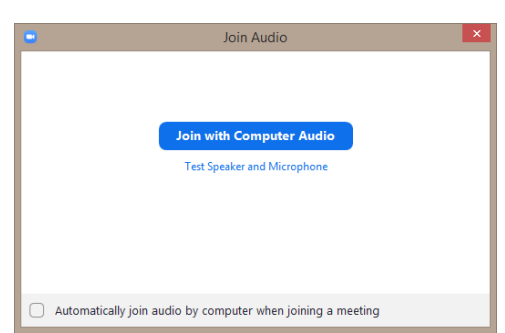

Accettare ed eventualmente impostare come definitivo (usando

l'impostazione in fondo alla maschera) l'accesso alla conferenza, attivando sial il **microfono** che la **riproduzione di suoni** per parlare e ascoltare le conversazioni.

#### Nel caso di dispositivo MOBILE la procedura è altrettanto semplice

l'apertura del link richiama i automatico l'installazione dell'applicazione ZOOM,

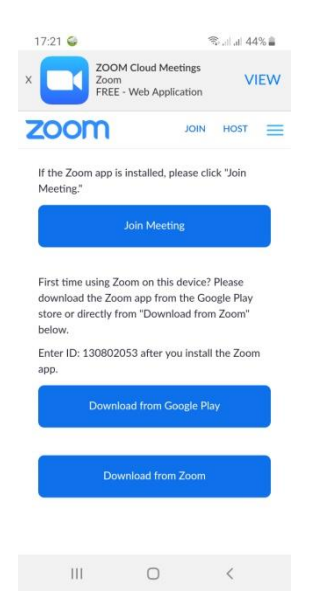

In questo caso, dispositivo Android, è possibile scaricare l'applicazione direttamente da GOOGLE PLAY

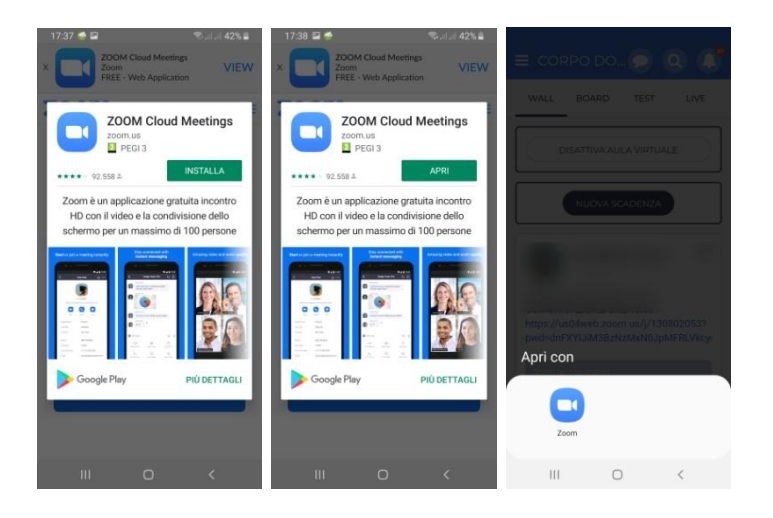

Se dovesse capitare che non parte la videolezione dopo l'installazione, tornate a WeSchool e ricliccate il link.

Si aprirà la maschera di accesso alla videolezione

| 17:56 🥌 🖼 🛤                                                                                                    | ‰.d .d 40% 🛢 | 17:56 🖾 🥌 🖦                                                             | S•,⊪,,∎ 40% 🛢                                                                                                    | 17:56 🖬 🥪 🝽     | ŝ                                      | al al 40% 🛢 | 17:57 🖬 🍯   | () mit      | ‰. I.d 40% <b>i</b>                               | 17:57 🖬    | 🚭 🔤 (                | ¢. | al al 40% 🛢 |
|----------------------------------------------------------------------------------------------------|--------------|-------------------------------------------------------------------------|----------------------------------------------------------------------------------------------------|-----------------|----------------------------------------|-------------|-------------|-------------|---------------------------------------------------|------------|----------------------|----|-------------|
| O Preparin                                                                                                    |              | O Coni                                                                  | necting                                                                                                    | á               |                                        | Leave       |             |             |                                                   | re         |                      |    |             |
| Please enter your name To use Zoom, you need to agree to the Terms of Service and Privacy Policy.   Your Name Terms of Service   Privacy Policy Privacy Policy |              | r need to agree to<br>vice and Privacy<br>icy.<br>f Service<br>/ Policy | Please allow Zoom access<br>permission.<br>For the best meeting experience, Zoom may<br>ask to access to your microphone, camera, and<br>storages |                 | Consentire a Zoom di registrare audio? |             |             | ٢           | Consentire a<br>di scattare for<br>registrare vic |            | Zoom<br>to e<br>Jeo? |    |             |
| Cancel                                                                                                    | OK           | I Disagree                                                              | I Agree                                                                                                    |                 | Got it                                 |             |             |             |                                                   |            |                      |    |             |
|                                                                                                    |              |                                                                         |                                                                                                    | Call via Device | Audio                                  | nts More    | Call via De | evice Audio | Pariscipants More                                 | Join Audio |                      |    | ts More     |
| III C                                                                                                    | ) <          | Ш С                                                                     | > <                                                                                                    | 111             | 0                                      | <           | Ш           | 0           | <                                                 | 11         | I (                  | כ  | <           |

Come accennato in precedenza per il caso PC:

- Inserire il nome dell'alunno che parteciperà alla riunione (serve al docente per valutare chi effettivamente sta partecipando, NON INSERIRE NOMI DI FANTASIA O NICKNAME)
- Accettare i termini di utilizzo dello strumento indicato confermando di essere d'accordo (I AGREE) con le disposizioni.
- Accettare le necessarie autorizzazioni per l'accesso all'audio e al video.

#### MASCHERA DELLA VIDEOLEZIONE

**Nel caso di PC** dopo aver effettuato l'accesso alla video lezione la maschera dell'applicazione apparirà nel modo seguente:

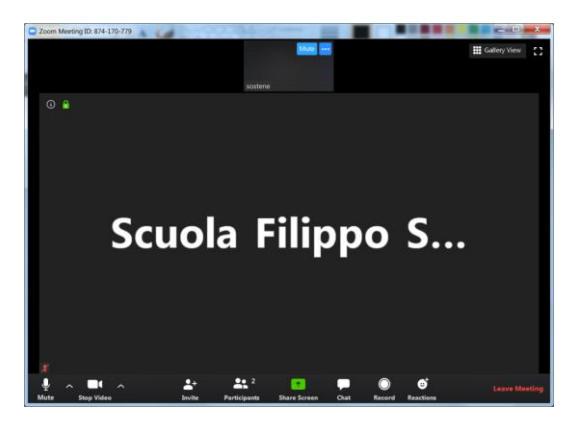

Si illustrano le funzioni principali.

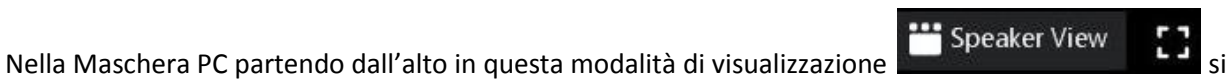

vede la miniatura dei partecipanti in alto nella maschera e chi parla prende posto nella parte principale dello schermo (prima figura del gruppo precedente).

E' possibile fissare un partecipante come interlocutore permanente, da visualizzare nella sezione principale della maschera. **Basta effettuare un doppio click sul partecipante e il video** del partecipate si blocca al centro.

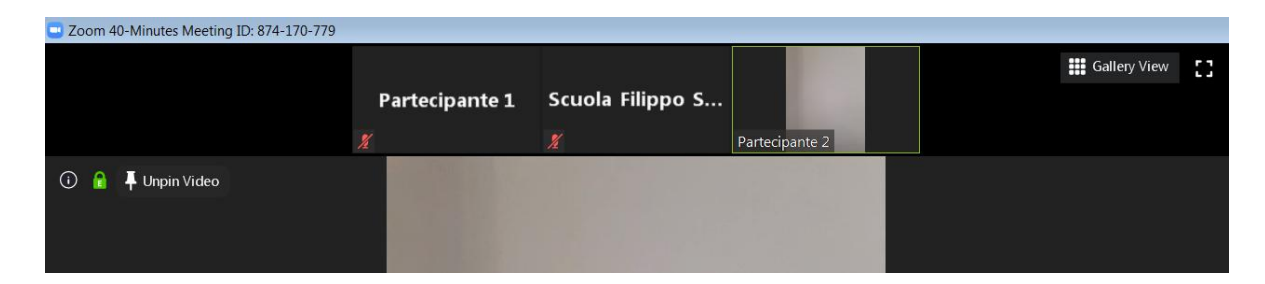

In alternativa si possono utilizzare le impostazioni a video.

| Chat<br>Chat<br>Rename<br>Pin Video<br>Spotlight Video<br>Make Host<br>Allow Record<br>Remove | DOCENTE | Assistente | Mute Audio Alt+A | Studente 2 |
|-----------------------------------------------------------------------------------------------|---------|------------|------------------|------------|
| Chat<br>Rename<br>Pin Video<br>Spotlight Video<br>Make Host<br>Allow Record<br>Remove         |         |            | Stop Video       |            |
| Rename<br>Pin Video<br>Spotlight Video<br>Make Host<br>Allow Record<br>Remove                 |         |            | Chat             |            |
| Pin Video<br>Spotlight Video<br>Make Host<br>Allow Record<br>Remove                           |         |            | Rename           |            |
| Spotlight Video<br>Make Host<br>Allow Record<br>Remove                                        |         |            |                  |            |
| Spotlight Video<br>Make Host<br>Allow Record<br>Remove                                        |         |            | rin video        |            |
| Make Host<br>Allow Record<br>Remove                                                           |         |            | Spotlight Video  |            |
| Allow Record<br>Remove                                                                        |         |            | Make Host        |            |
| Remove                                                                                        |         |            | Allow Record     |            |
|                                                                                               |         |            | Remove           |            |

NB. QUESTA FUNZIONE E' MOLTO UTILE PER I BAMBINI CHE NECESSITANO DELL'ASSITENTE ALLA COMUNICAZIONE. SI POTRA' QUINDI FISSARE AL CENTRO DELLO SCHERMO L'ASSISTENTE MENTRE LA DOCENTE SVOLGE LA VIDEOLEZIONE

Unpin Video Per sbloccare l'interlocutore utilizzare il pulsante

E' possibile variare questa modalità di visualizzazione utilizzando il pulsante

In questa modalità le miniature di tutti i partecipanti, relatore compreso, sono visualizzate all'interno della maschera del programma come di seguito

| 0 🔒                                        | 🞬 Speaker View 🗘 Exit Full Screen |
|--------------------------------------------|-----------------------------------|
| DOCENTE                                    | Studente 1                        |
| Studente 2                                 | Assistente LIS                    |
| Mute Start Video Invite Participanto Share | Lane Meeting                      |

L'icona del quadrato scomposto di seguito le modalità di visualizzazione in lista o a galleria permette invece di visualizzare il programma a schermo intero. Attivata questa modalità verrà

visualizzato il pulsante per tornare in modalità schermo ridotto.

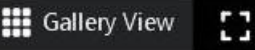

**‡** Exit Full Screen

Il menù dell'applicazione è presente nella parte bassa della maschera

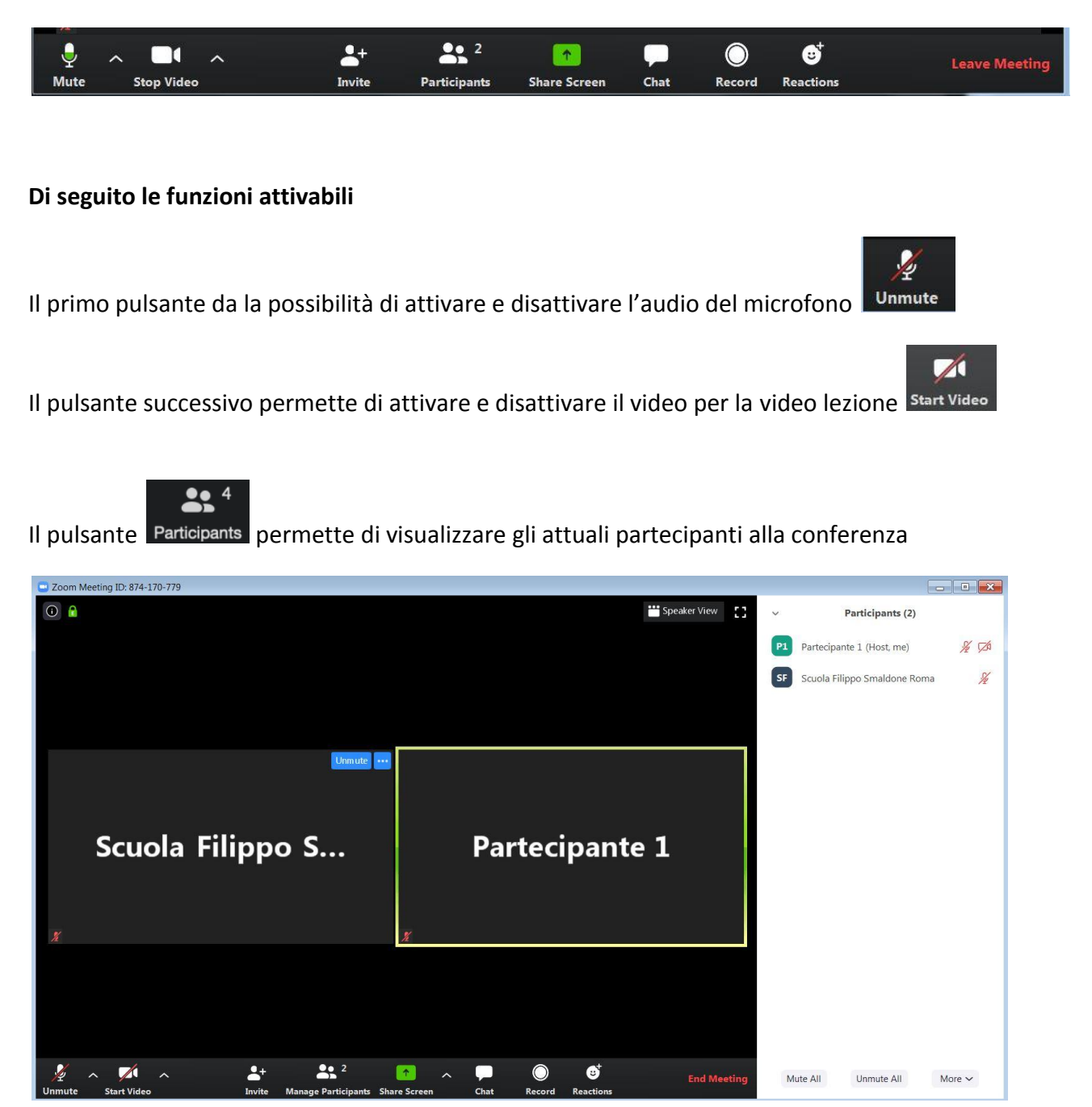

Cliccandoci sopra, sulla destra della finestra si apre un pannello in cui è presente l'elenco di tutti i partecipanti.

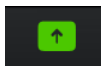

Il pulsante Share Screen permette di effettuare la condivisione di elementi differenti con i partecipanti.

### Si può condividere la finestra del browser internet o una presentazione PowerPoint, come anche una finestra di qualsiasi software che utilizzate per fare lezione, per qualsiasi materia.

Il pulsante **Chat** permette di aprire la chat della conferenza per comunicare con il gruppo intero o per singola persona. Cliccandoci sopra si aprirà un pannello subito sotto il gruppo dei partecipanti.

| ~           | Participants (2)                              | To: Everyone 🗸                              | 🗅 File \cdots            |
|-------------|-----------------------------------------------|---------------------------------------------|--------------------------|
| P1          | Parte (Host, me) Unmute More >                | Type 🗸 Everyone (in Meeting)                |                          |
| SF          | Scuola Filippo Smaldone Roma 🛛 🎉              | Scuola Filippo Smaldo                       | ne Roma                  |
| M<br>~      | Mute All Unmute All More ∽<br>Zoom Group Chat | Permette di selezionare<br>singola persona. | l'interlocutore, tutti o |
| То:<br>Туре | Everyone • C File ····                        |                                             |                          |

**Cosa molto importate** il pulsante **File** permette la condivisione di file durante la conferenza. E anche in questo caso è possibile decidere a chi rivolgere la condivisione, singolo partecipante o tutti.

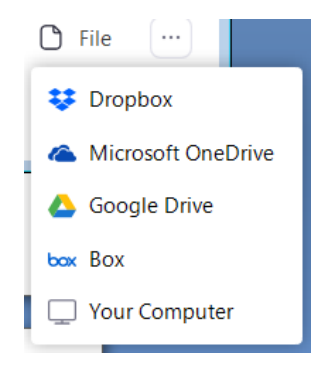

 $\bigcirc$ 

Il pulsante Record permette di registrare la conferenza, solo il relatore può registrare la il video e può inoltre decidere chi può registrare il video trai partecipanti.

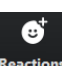

Il pulsante Reactions permette di inviare dei simboli durante la conferenza

Quando il relatore chiudere la conferenza l'incontro termina per tutti i partecipanti.

Il partecipante invece può utilizzare il pulsante

Leave Meeting

per abbandonare la conferenza.

#### **DISPOSITIVO MOBILE**

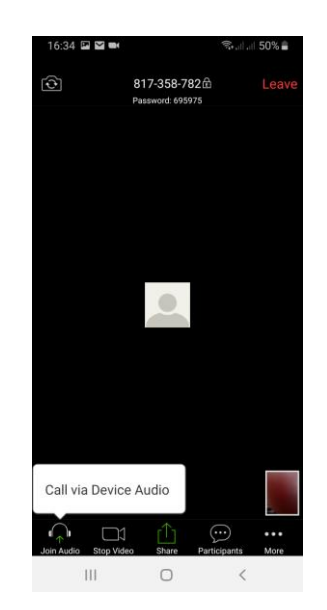

Su dispositivo mobile la lezione si attiva in modalità **SPEAKER VIEW**, si ha una miniatura di se stessi in basso a destra e chi parla occuperà la parte centrale dello schermo (prima figura del gruppo precedente).

Su dispositivo mobile per cambiare visualizzazione e passare alla GALLERY VIEW, è necessario

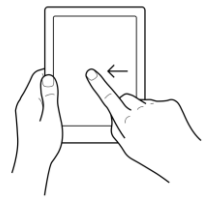

scorrere la maschera verso sinistra

In questa modalità le miniature dei partecipanti saranno messe in verticale

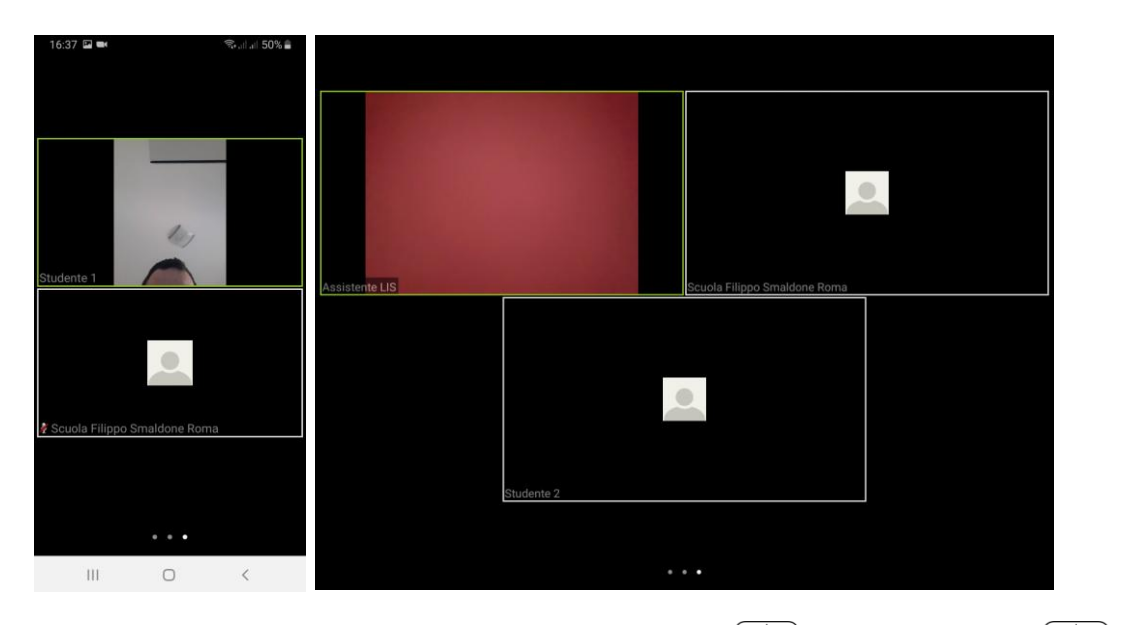

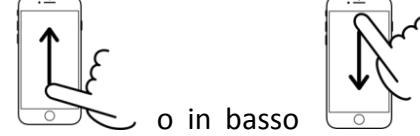

Per visualizzare i partecipante è necessario scorrere in alto maschera

la

E' possibile fissare un partecipante come interlocutore permanente, da visualizzare nella sezione

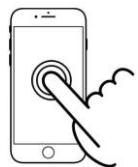

principale della maschera. **Basta effettuare un doppio TAP sul partecipante e il video** del partecipate si blocca al centro.

Per sbloccare la visualizzazione di un partecipante specifico effettuare di nuovo **doppio TAP sul partecipante.** 

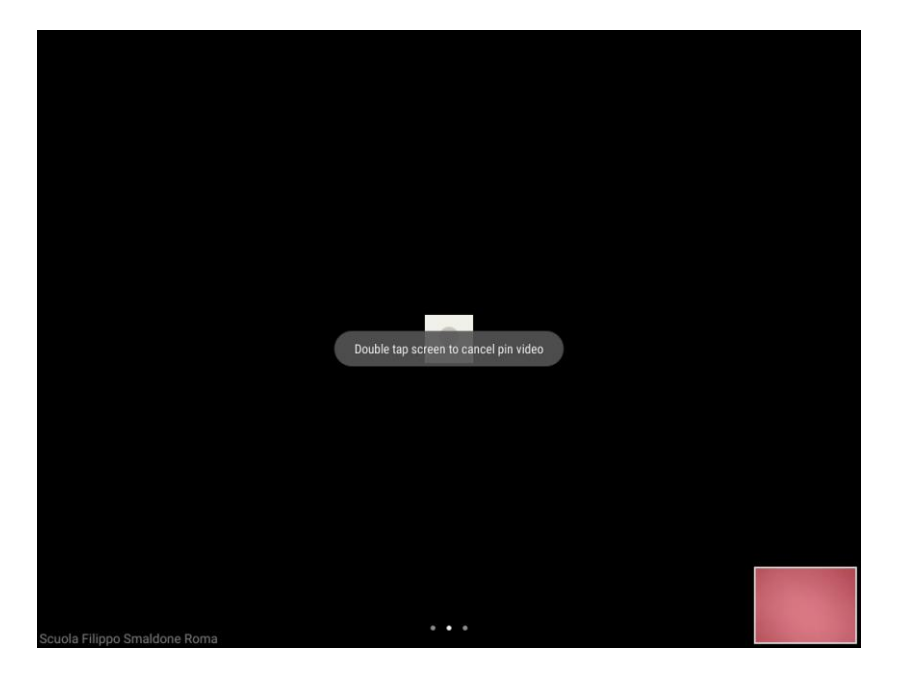

Si ricorda che per eventuali problematicità è a disposizione il sistema di assistenza dedicato a voi genitori, raggiungibile sul sito della scuola all'indirizzo:

## ASSISTENZA GENITORI

Si richiede la collaborazione di tutti e cortesemente cercate di essere il più precisi possibile nell'indicazione del problema riscontrato, in modo da agevolare il nostro intervento per fornirvi assistenza.

#### CASI PARTICOLARI

Qualora ci fossero problemi con i link di accesso alla videolezione ZOOM permette di utilizzare dei codici di accesso per effettuare comunque la connessione con la lezione. L'invito ad una lezione è composto da alcuni dati

> Join Zoom Meeting https://zoom.us/j/365936166?pwd=UjVZQTBMS3M4NHBSL25jbjdTemI3UT09 Meeting ID: 365 936 166 Password: 077676

Nel dettaglio l'invito ad una videoconferenza ZOOM

| Link alla videoconferenza     | https://zoom.us/j/365936166?pwd=UjVZQTBMS3M4NHBSL25jbjdTeml3UT09 |
|-------------------------------|------------------------------------------------------------------|
| Identificativo della sessione | Meeting ID: 365 936 166                                          |
| Password della sessione       | Password: 077676                                                 |

Se il link di accesso non fosse disponibile il docente vi potrebbe fornire i dati Meeting ID e Password per partecipare.

In questo caso aprendo l'applicazione ZOOM sul PC compare una maschera simile a questa:

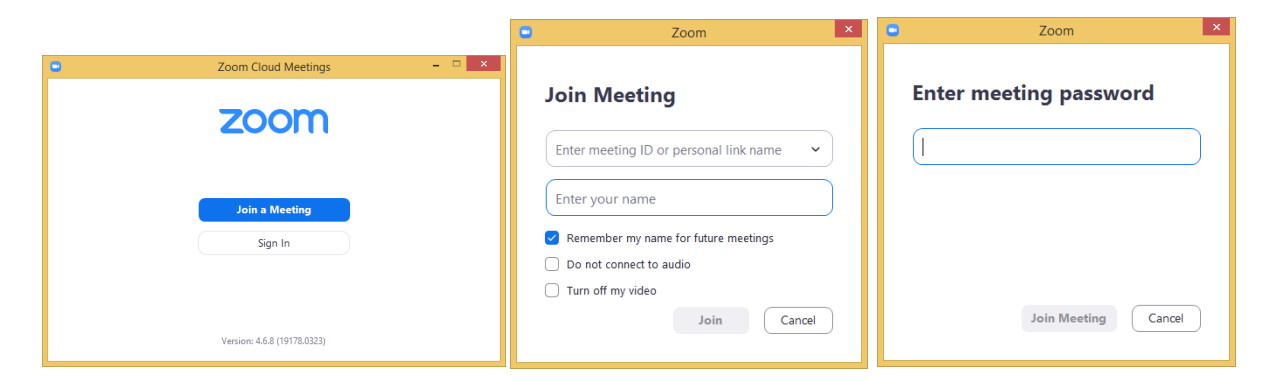

**Confermare l'intenzione di partecipare ad una conferenza, inserire il Meeting ID** e il nome del partecipante, e in seguito inserire la **Password.** 

| 16:33 🖬 🖬 👘                                             | Տ.ժ.մ 51% 🛢      | 16:33 🖬 🖬                              |                      | ®.⊪.⊪ 51% <b>≜</b> | 16:33 🖼 🖬 🖿      | 🖘 al al 51% 🛔      |
|---------------------------------------------------------|------------------|----------------------------------------|----------------------|--------------------|------------------|--------------------|
| < Join a Meeting                                        |                  | < Joi                                  | n a Meeting          |                    | O Pre            |                    |
| Meeting ID                                              |                  | 8                                      | 317 358 782          |                    |                  |                    |
| Join with a personal link nar                           | ne               | Join with                              | a personal link na   | me                 |                  |                    |
| Your Name                                               |                  |                                        | Studente 1           |                    |                  |                    |
| Join Meeting                                            |                  | oL                                     | in Meeting           |                    |                  |                    |
| If you received an invitation link, tap on the meeting. | the link to join | If you received an inv<br>the meeting. | itation link, tap on | the link to join   | Please enter you | r meeting password |
| JOIN OPTIONS                                            |                  | JOIN OPTIONS                           |                      |                    | Meeting Pass     | word               |
| Don't Connect To Audio                                  | $\bigcirc$       | Don't Connect To                       | o Audio              | $\bigcirc$         |                  |                    |
| Turn Off My Video                                       | $\bigcirc$       | Turn Off My Vide                       | 90                   | $\bigcirc$         | Cancel           | ок                 |
|                                                         |                  |                                        |                      |                    |                  |                    |
|                                                         |                  |                                        |                      |                    |                  |                    |
|                                                         |                  |                                        |                      |                    |                  |                    |
|                                                         |                  |                                        |                      |                    |                  |                    |
|                                                         |                  |                                        |                      |                    |                  |                    |
| III O                                                   | <                | 111                                    | 0                    | <                  | Ш                | 0 <                |

Stessa situazione per dispositivo mobile.

NB. Per poter partecipare alla lezione si dovrebbe avere una videocamera, un microfono e della casse acustiche. **Un dispositivo mobile come Smartphone o Tablet ha tutti questi elementi integrati.**